## Domain: Wie setze ich einen SRV-Eintrag für meine Domain?

Um einen SRV-Eintrag für Ihre Domain zu erstellen, gehen Sie wie folgt vor:

- Loggen Sie sich im Kundencenter unter <u>https://support.kos-online.de</u> ein.
- Wählen Sie den entsprechenden Vertrag aus, welcher die Domain enthält.
- Klicken Sie auf DNS-Verwaltung.
- Wählen Sie aus dem Dropdown-Menü zunächst die entsprechende Domain aus, für welchen der Record angelegt werden soll.
- Die untenstehenden Felder füllen Sie folgendermaßen aus:

Domain: (Ihre\_Domain)

Aufzulösender Wert: (Subdomain)

Ziel/Hostname: (Prorität) (Gewichtung) (Port) (Zieldomain)

Ersetzen Sie (Ihre\_Domain) durch die entsprechende Domain, (Subdomain) durch die entsprechende Subdomain und unter Ziel/Hostname ersetzen Sie (Prorität) durch die Priorität,

## Domain: Wie setze ich einen SRV-Eintrag für meine Domain?

(Gewichtung) (optional) durch die Gewichtung, (Port) durch den Zielport und (Zieldomain) durch die Zieldomain.

**Beispiel:** 

Sie wollen für Ihre Domain "meinedomain.de" den SIP-Dienst von Microsoft Lync auf Port 443 nutzen. Geben Sie dabei in der DNS-Verwaltung folgende Daten ein:

Domain: meinedomain.de

Aufzulösender Wert: \_sip.\_tls

Ziel/Hostname: 1 443 sipdir.online.lync.com

*Eindeutige ID: #1145 Verfasser des Artikels: KOS-Online Kundensupport Letzte Änderung des Artikels: 2015-04-13 15:42* 

URL: https://faq.kos-online.de/content/1/146/de/wie-setze-ich-einen-srv\_eintrag-fuer-meine-domain.html